## CÓMO INGRESAR AL CAMPUS EL IES MARCHETTI

Pasos para aspirantes

#### Ingresamos a la página del IES: <u>https://iesmarchetti-</u> <u>tuc.infd.edu.ar/sitio/</u>

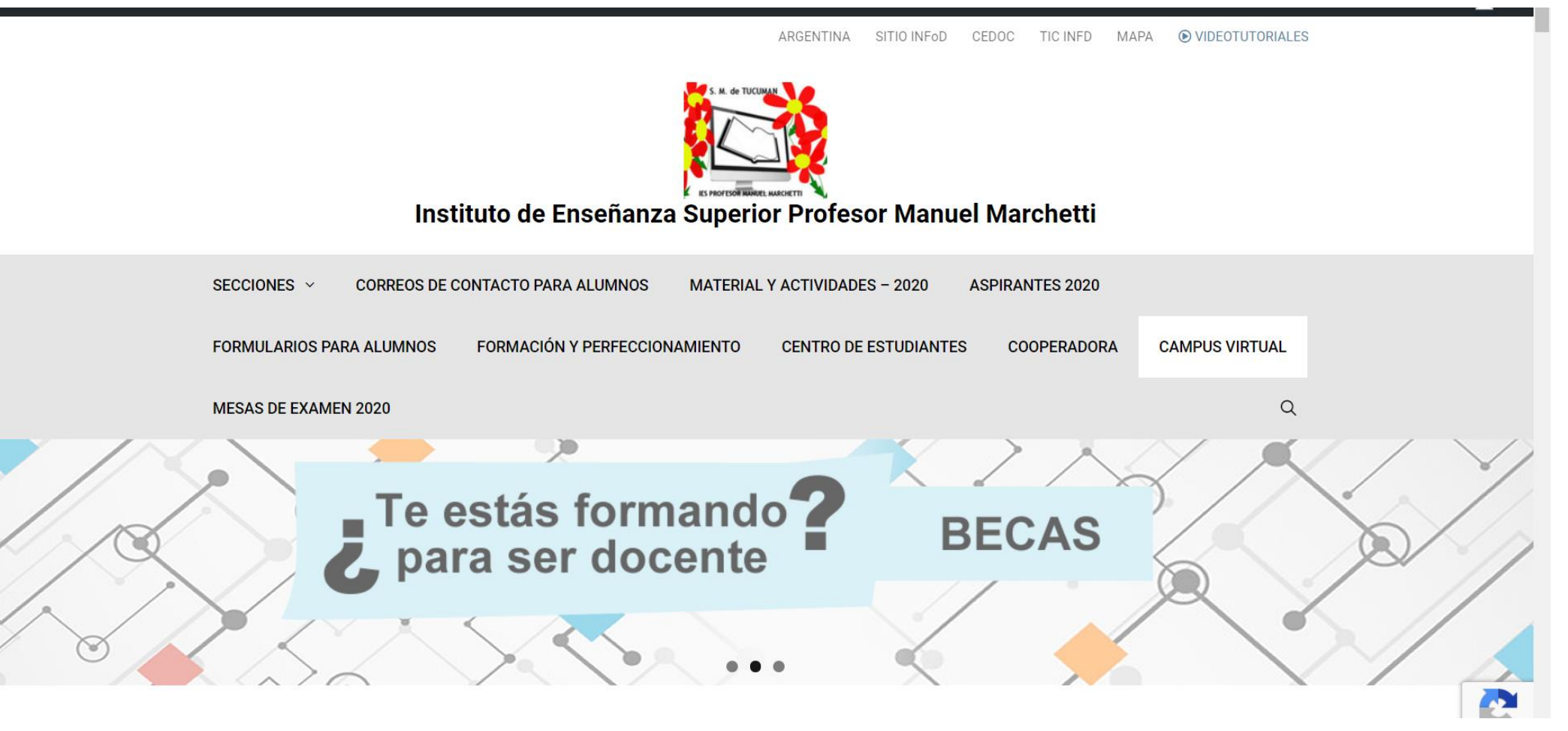

#### Buscamos la sección CAMPUS VIRTUAL

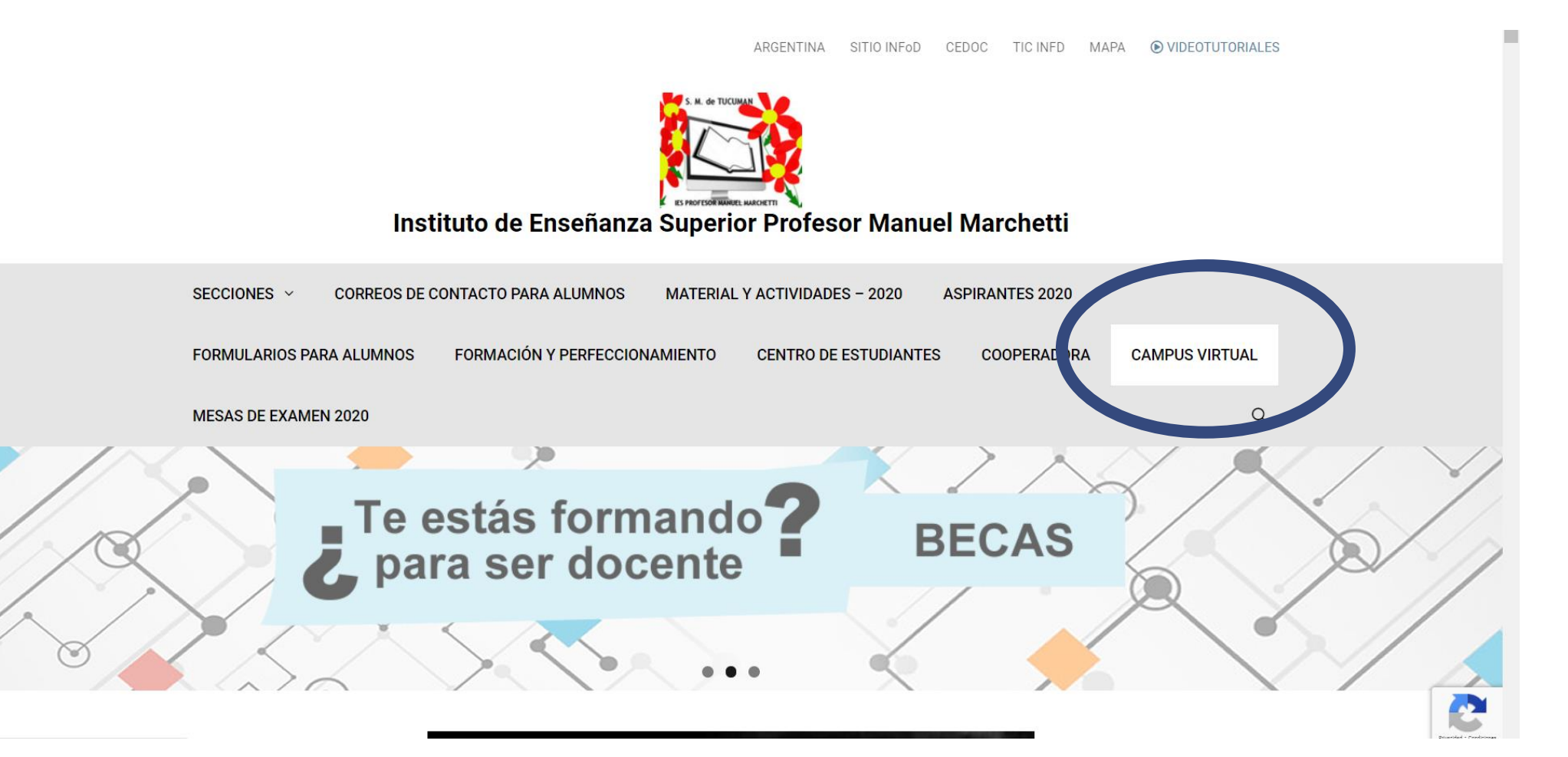

## Ingresamos nuestro USUARIO y CONTRASEÑA

#### **USUARIO:**

D.N.I. sin puntos que colocaron en la preinscripción.

ATENCIÓN: Hay personas que llenaron varias veces el formulario con distintos DNI o con números faltantes.

#### **CONTRASEÑA:**

123456789 (debe ser cambiada)

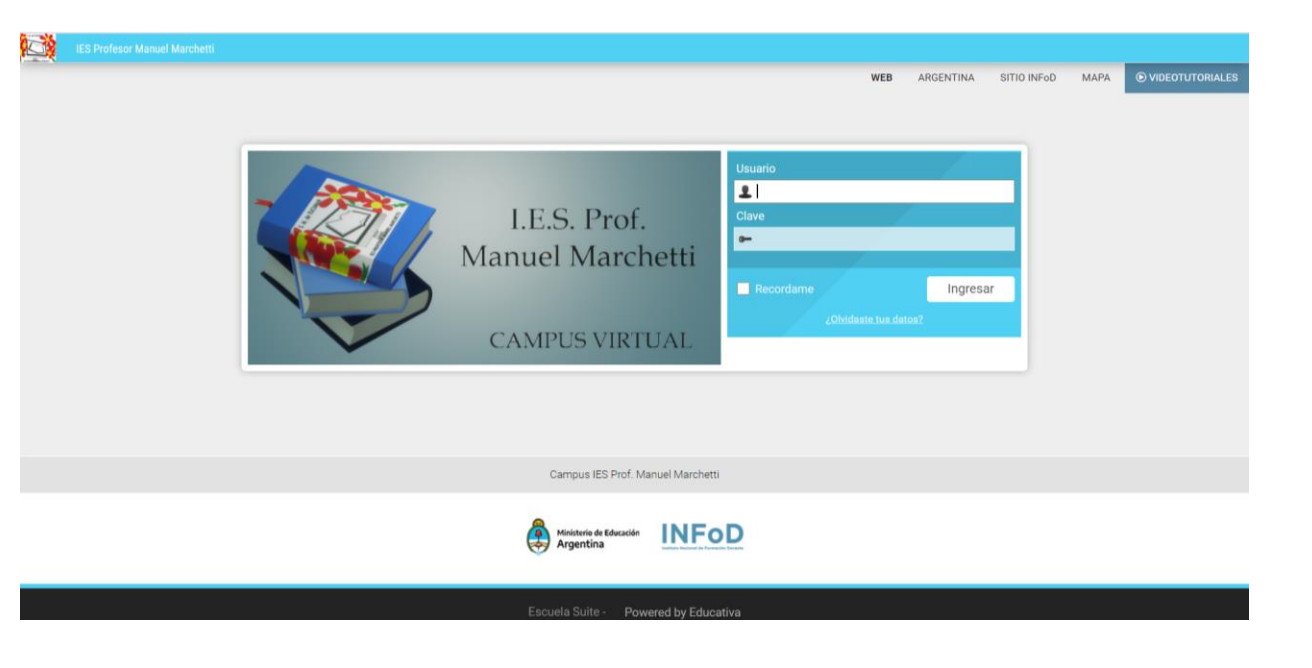

### Modificamos nuestra CONTRASEÑA inicial

100

La CONTRSEÑA debe ser cambiada.

No olviden, tampoco, la que pusieron.

| We ArGENTINA SITIO INFO<br>WE ARGENTINA SITIO INFO<br>Ingressala otra vez<br>(no puede contener tu id de usuario   min. 6 caracteres)<br>Cambiar                                                                                                    | WEB       ARGENTINA       SITIO INFOD       MAPA         Ingreso Ingreso       Ingreso lagreso       Ingreso lagres |                                                                                                    |     |           |             |      |
|----------------------------------------------------------------------------------------------------|----------------------------------------------------------------------------------------------------|----------------------------------------------------------------------------------------------------|-----|-----------|-------------|------|
| WER       ARGENTINA       STIO INFo0         Image: Ingreso Ingreso       Image: Ingreso Ingreso       Image: Image: Im | Ingreso Ingreso         ingressado con una clave temporal. Ingrese una nueva clave o confirme la clave recibida. Guarde sus datos en un lugar seguro.         a clave         sala otra vez         (no puede contener tu id de usuario   min. 6 caracteres)         Cambiar                                                                                                    | Marchetti                                                                                                    |     |           |             |      |
| Ingreso Ingreso         Ha ingresado con una clave temporal. Ingrese una nueva clave o confirme la clave recibida. Guarde sus datos en un lugar seguro.         Nueva clave         Ingresala otra vez         (no puede contener tu id de usuario   min. 6 caracteres)         Cambiar                                                                                                    | Ingreso Ingreso ingresado con una clave temporal. Ingrese una nueva clave o confirme la clave recibida. Guarde sus datos en un lugar seguro. a clave conservar clave (Mantendrás la clave con la que ingresaste) (Mantendrás la clave con la que ingresaste) Cambiar                                                                                                    |                                                                                                    | WEB | ARGENTINA | SITIO INFoD | MAPA |
| Ha ingresado con una clave temporal. Ingrese una nueva clave o confirme la clave recibida. Guarde sus datos en un lugar seguro.          Nueva clave       Conservar clave         Ingresala otra vez       (Mantendrás la clave con la que ingresaste)         (no puede contener tu id de usuario   min. 6 caracteres)       Cambiar                                                                                                    | ingresado con una clave temporal. Ingrese una nueva clave o confirme la clave recibida. Guarde sus datos en un lugar seguro. a clave sala otra vez (no puede contener tu id de usuario   min. 6 caracteres) Cambiar Cambiar                                                                                                    | Ingreso Ingreso                                                                                                    |     |           |             |      |
| Nueva clave Ingresala otra vez Ingresala otra vez Ino puede contener tu id de usuario   min. 6 caracteres) Cambiar                                                                                                    | a clave sala otra vez (no puede contener tu id de usuario   min. 6 caracteres) Cambiar Cambiar                                                                                                    | Ha ingresado con una clave temporal. Ingrese una nueva clave o confirme la clave recibida. Guarde sus datos en un lugar segur | 0.  |           |             |      |
| Ingresala otra vez (no puede contener tu id de usuario   min. 6 caracteres) Cambiar                                                                                                    | (Mantendrás la clave con la que ingresaste)<br>(no puede contener tu id de usuario   min. 6 caracteres)<br>Cambiar                                                                                                    | Nueva clave Conservar clave                                                                                                   |     |           |             |      |
| (no puede contener tu id de usuario   min. 6 caracteres)<br>Cambiar                                                                                                    | (no puede contener tu id de usuario   min. 6 caracteres)<br>Cambiar                                                                                                    | (Mantendrás la clave con la que ingresaste)                                                                                   |     |           |             |      |
|                                                                                                    |                                                                                                    | (no puede contener tu id de usuario   min. 6 caracteres)<br>Cambiar                                                           |     |           |             |      |
|                                                                                                    |                                                                                                    |                                                                                                    |     |           |             |      |
|                                                                                                    |                                                                                                    |                                                                                                    |     |           |             |      |

### Verán el AULA DE CONSULTAS para aspirantes 2020

| IES Profesor N | Manuel Marchetti                      | 🏦 Aulas 🔰 Catálogo 📔 Portafolio 🖂 Mensajes no leídos   |
|----------------|---------------------------------------|--------------------------------------------------------|
| Aulas          |                                       |                                                        |
|                |                                       | WEB ARGENTINA SITIO INFOD MAPA                         |
| Qbuscar        | Ver: Todas → Orden: Último acceso → ↓ | Sucesos recientes                                      |
|                |                                       |                                                        |
|                |                                       | No existen sucesos recientes en los<br>últimos 15 días |
|                |                                       |                                                        |
|                |                                       | Mostrar más                                            |
|                |                                       |                                                        |
|                |                                       |                                                        |
|                |                                       |                                                        |
|                | AQUÍ                                  |                                                        |
|                |                                       |                                                        |
|                |                                       |                                                        |
|                |                                       |                                                        |
|                |                                       |                                                        |

#### Actualizamos NUESTROS DATOS

| IES Profesor Manuel Marchetti Aulas            | 🏦 Aulas 🔰 Catálogo 📋 Portafolio  Mensajes no leidos |
|------------------------------------------------|-----------------------------------------------------|
|                                                | WEB A SENTINA Ingreso Ingreso                       |
|                                                | Perfil y preferencias                               |
| Q buscar Ver: Todas → Orden: Último acceso → ↓ | Educativa Mobile                                    |
|                                                | Ay                                                  |
|                                                | No existen su<br>últii<br>Salir                     |
|                                                | Sain                                                |
|                                                | Mostrar más                                         |
|                                                |                                                     |
|                                                |                                                     |
|                                                |                                                     |
| AOUÍ                                           |                                                     |
|                                                |                                                     |
|                                                |                                                     |
|                                                |                                                     |
|                                                |                                                     |

## Actualizamos nuestros datos

#### Información OBLIGATORIA:

- Foto del DNI clara y completa
- Email
- Fecha de Nacimiento
- Dirección, teléfono móvil, localidad y provincia.

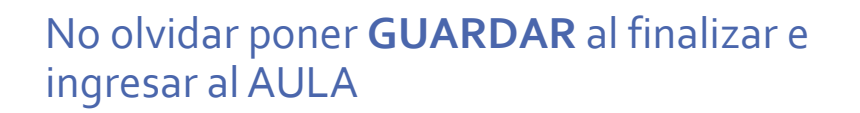

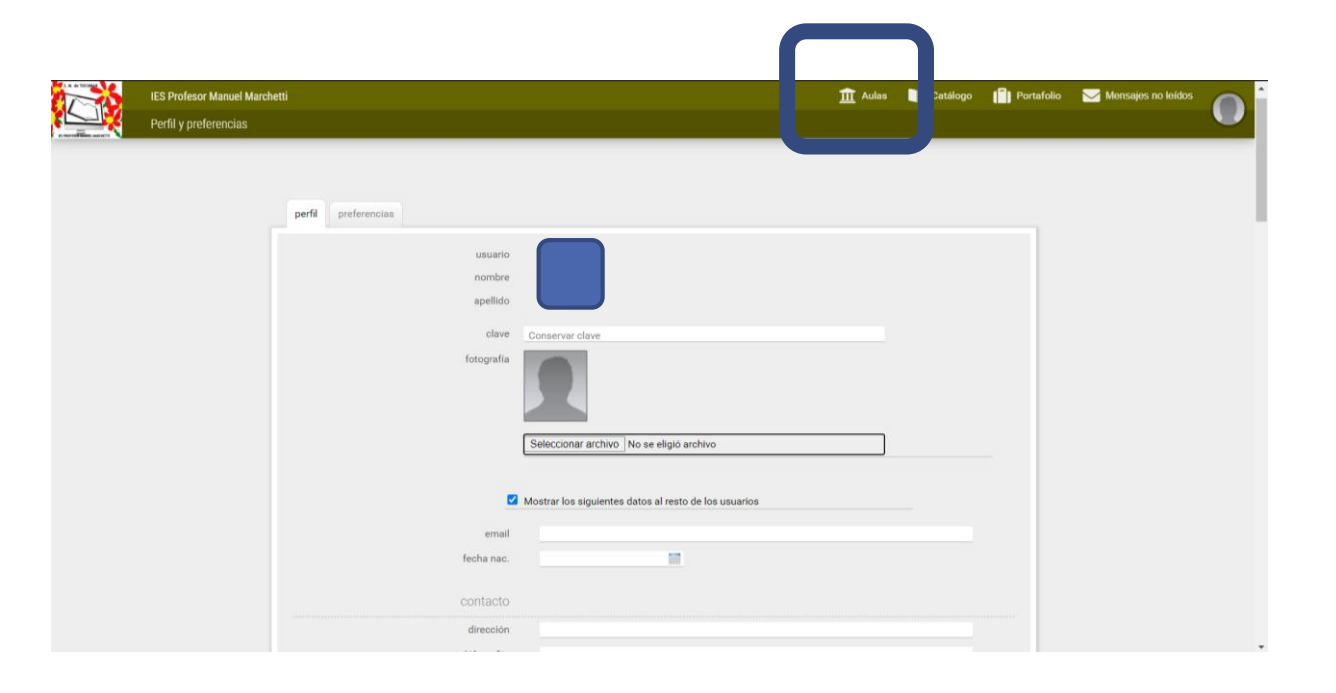

# En el AULA tendrán las distintas actividades a desarrollar.

| * | IES Profesor Manuel Marchetti |      | <br> | <u>1</u> Aulas | Catálo | igo 🚺 Po  | rtafolio 🖂 M | lensajes no leídos |  |
|---|-------------------------------|------|------|----------------|--------|-----------|--------------|--------------------|--|
|   | Aulas > EJEMPLO DE INGRESO    |      |      |                |        |           |              |                    |  |
|   |                               |      |      |                | WEB    | ARGENTINA | SITIO INFoD  | MAPA               |  |
|   |                               |      |      |                |        |           |              |                    |  |
|   | Presentación                  | AULA |      |                |        |           |              |                    |  |
|   | Clases                        |      |      |                |        |           |              | _                  |  |
|   | Noticias                      |      |      |                |        |           |              |                    |  |
|   | 🛗 Calendario                  |      |      |                |        |           |              |                    |  |
|   | 🐼 Calificaciones              |      |      |                |        |           |              |                    |  |
|   | Archivos                      |      |      |                |        |           |              |                    |  |
|   | 🔗 Sitios                      |      |      |                |        |           |              |                    |  |
|   | Contactos                     |      |      |                |        |           |              |                    |  |
|   | 🖂 Mensajería interna          |      |      |                |        |           |              |                    |  |
|   | Q₁ Foros                      |      |      |                |        |           |              |                    |  |
|   | 🗐 Wikis                       |      |      |                |        |           |              |                    |  |
|   | 💬 Chat                        |      |      |                |        |           |              |                    |  |
|   | (i) Preguntas frec.           |      |      |                |        |           |              |                    |  |
|   | Anuncios                      |      |      |                |        |           |              |                    |  |

NO OLVIDEN que deben cumplir con el 100% de las actividades propuestas en función a los criterios que se establezcan para cada carrera.